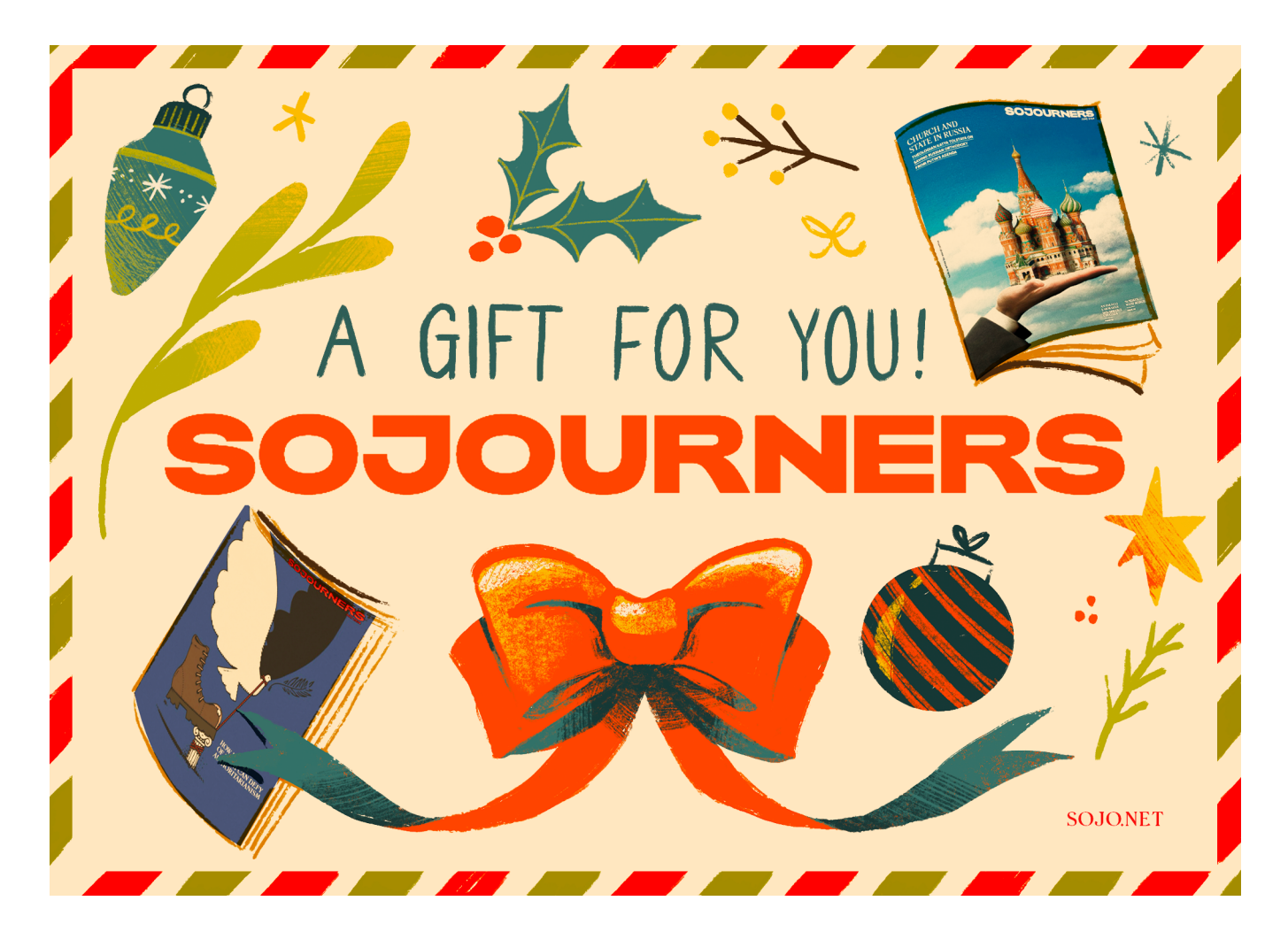

Thank you for gifting a Sojourners Subscription! If you would like to print out a postcard to give to the recipient, you can follow the instructions below:

### How to print double-sided with a duplex printer:

- **Step 1.** The printer is set to print on both sides
- Step 2. Open this document and navigate to the "File" menu
- **Step 3.** Under the "File" menu, you'll see a "Print" option
- **Step 4.** In the dialog box that appears, check the box for "Print on both sides"
- **Step 5.** Click "Print" to start printing the document on both sides.
- Step 6. Cut out postcard

#### How to print double-sided with a single-sided printer:

- **Step 1.** Open this document and navigate to the "File" menu
- **Step 2.** Under the "File" menu, you'll see a "Print" option
- **Step 3.** Select to print the first page in page options
- Step 4. Click Print.
- **Step 5.** Select the second page in page options, turn the printed paper over and put it into the printer.
- **Step 6.** Click Print again.
- Step 7. Cut out postcard.

#### SOJOURNERS

# SOJOURNERS

408 C STREET, NW WASHINGTON, DC 20002

## Dear \_\_\_

Offering a wide-ranging content from a faith perspective, the mission of Sojourners magazine is to articulate the biblical call to social justice, inspiring hope, and faith-rooted action.

SOJO.NET